# Limitando carregamentos excessivos

Este documento descreve a instrução para resolver as restrições de processamento de upload.

## Carregar restrições de processamento

Quando há mais de 5 carregamentos do mesmo coletor em uma janela de 24 horas, o status do carregamento é alterado para RESTRITO e o administrador do cliente é notificado por e-mail de que os carregamentos duplicados são excluídos. Isso garante que os carregamentos sejam processados.

## O upload é exibido com o status RESTRITO no portal do Smart Net Total Care

Para verificar seu carregamento no portal, faça login e navegue até **Biblioteca > Administração > Processamento de carregamento**. A página Carregar processamento mostra os seguintes status:

- RESTRITO: Transporte recebido mas não processado devido a muitos transportes já recebidos deste remetente.
- RECEBIDO: O transporte foi recebido e está aguardando alocação de recursos de computação. Os recursos de computação serão alocados na ordem em que o transporte foi recebido.
- SUCESSO: O processamento do transporte está concluído e foi bem-sucedido.
- FALHA: O processamento de transporte não foi concluído e falhou.

Se você vir seu carregamento no portal com o status RESTRITO, siga estes passos para evitar a perda de dados:

#### 1. Verifique se o perfil de coleta está programado.

- 2.
- 3. Configurações > Gerenciar perfis de coleta de dados
- 4. Programado.
- 5.

6.

- Para executar um carregamento manual, navegue para Gerenciamento > Executar perfil de coleta de dados no menu do coletor e selecione sntc1x\_min\_cp. Se o perfil de coleta for configurado corretamente, o carregamento ocorrerá depois de o inventário ter sido concluído.
- Para programar seu perfil de coleta para ser executado automaticamente, escolha o perfil, escolha a opção para a modificação e navegue para a guia Detalhes do perfil.
- Para programar o inventário, marque a caixa de seleção Programar coleta periódica e clique em Configurar programação. Uma janela é exibida que permite selecionar sua programação de inventário preferida. Selecione suas preferências e clique em OK.

7.

**Note**: A Cisco recomenda não agendar uma coleção várias vezes por dia. Se os seus carregamentos estiverem com status RESTRITO, entre em contato com o suporte da Cisco para limpar os carregamentos do back-end. Os carregamentos também podem

ficar presos no estado RECEBIDO, se houver menos de 5 carregamentos causando um bloco no tráfego. A Cisco recomenda que você monitore os carregamentos e desista de até 48 horas para processar. Se ainda estiver preso no estado RECEBIDO, entre em contato com o suporte para limpar e processar os carregamentos.

#### 9. Verifique se o perfil de coleta está configurado para carregamento.

10.

11. Configurações > Gerenciar perfis de coleta de dados e selecione Detalhes do perfil

12.

13.

- 14. Exportar após a execução bem sucedida do perfil de coleta
- 15. Carregar para servidor remoto
- 16. sntc1x\_VSEM
- 17. OK

18.

19.

**Tip**: Se você tiver usado anteriormente um perfil de carregamento, exclua-o e execute essas etapas novamente para configurar seu perfil de coleta para carregamento.